平成30年8月30日

株式会社 タテムラ システムサービス課 福生市牛浜104

#### System-V 相続税申告書・財産評価等プログラムの送付について

拝啓 時下ますますご清栄のこととお慶び申し上げます。平素は格別のお取引を賜り誠にあり がとうございます。

平成30年以降用相続税申告書、財産評価プログラムが完成しましたのでお届け致します。

詳しくは、同封の資料を参照の上、更新作業を行っていただきますようお願い申し上げます。

今後とも倍旧のお引き立ての程、宜しくお願い申し上げます。

敬具

\_\_ 送付資料目次 \_\_\_\_\_\_

※改正保守のご加入(未納含む)及びご注文にもとづき、以下の内容を同封しております。

#### 送付プログラム

・System-V用 平成30年度相続税申告書・財産評価 更新 CD-R 1枚 取扱説明書PDF

※サーバーが複数台ある場合でも共通で使用できます。

#### 取扱説明書

・CD-R内にPDFファイルとして入っています。

### 案内資料

| • | 同封物の解説及びバージョン一覧表     | • | • | • | • | • | • | • | • | • | • | • | ٠ | • | ٠ | • | 1         |
|---|----------------------|---|---|---|---|---|---|---|---|---|---|---|---|---|---|---|-----------|
| • | [1000]プログラムの更新作業 ・・・ | • | • | • | • | • | • | • | • | • | • | • | • | • | • | • | $2\sim 3$ |
| • | 相続税申告書プログラム 更新内容     | • | • | • | • | • | • | • | • | • | • | • | • | • | • | • | $4\sim 5$ |
| • | 財産評価プログラム 更新内容 ・・    | • | • | • | • | • | • | • | • | • | • | • | • | • | • | • | $6\sim7$  |

- 送付内容のお問い合わせ先 -

送付内容に関するお問い合わせにつきましては、サービス課までご連絡下さいますよう お願いします。 尚、保守にご加入のお客様はフリーダイヤルをご利用下さい。

TEL 042-553-5311 (AM10:00~12:00 PM1:00~3:30) FAX 042-553-9901

以上

# 同封物の解説 (System-V)

保守契約及びご注文に合わせて、以下のCD-Rを同封しております。

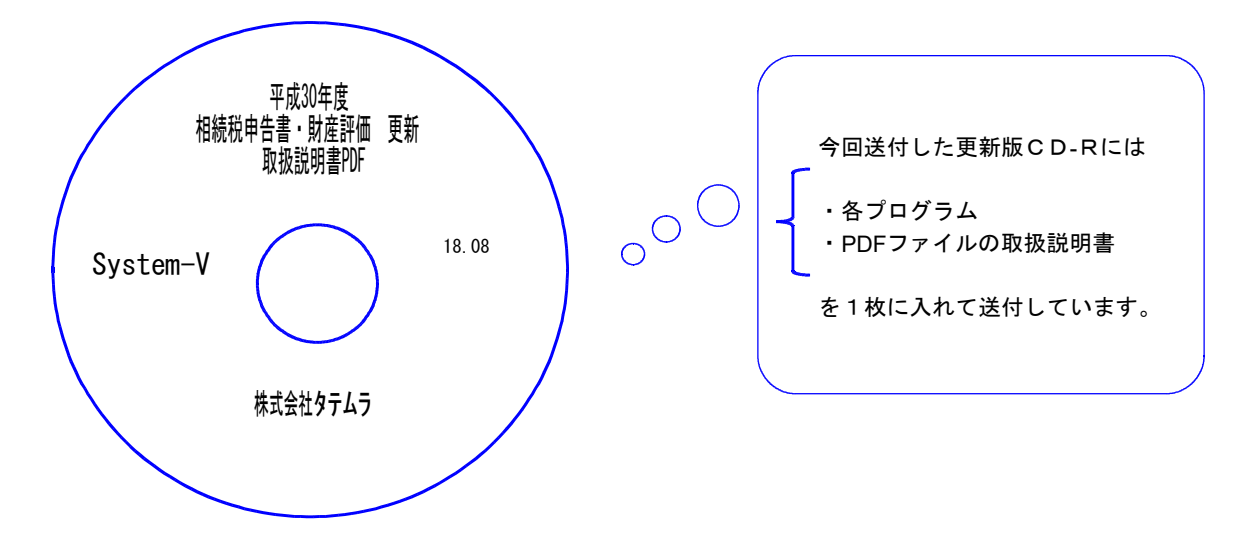

| No | ラ ベ ル 名                                       | 枚数 | 備考                                        |
|----|-----------------------------------------------|----|-------------------------------------------|
| 1  | System-∨ 平成30年度<br>相続税申告書・財産評価 更新<br>取扱説明書PDF | 1  | プログラムインストールCD-Rです。<br>契約プログラムのみインストールします。 |

● バージョンNo. 一覧

下記のプログラムは F9(申告・個人・分析)の2頁目に表示します。

| PG番号       | プログラム名                   | HD-VER | 備考                                                                                                    |
|------------|--------------------------|--------|----------------------------------------------------------------------------------------------------|
| 500<br>510 | 相続税申告書 A<br>B            | V-2.30 | 平成30年改正に対応しました。<br>- 第1ま (第4まの2/第15ま (修正第1ま 様式亦再対応                                                                                                    |
| 530<br>540 | WP版相続税申告書A<br>WP版相続税申告書B | V-2.30 | •第1表/第4表02/第13表/修正第1表 禄氏愛更対応<br>•第8表/第13表/第14表 印刷文字変更対応                                                                                                    |
| 550        | 財産評価                     | V-2.90 | 平成30年改正に対応しました。<br>【 土地及び土地の上に存する権利の評価明細書 】<br>・第1表/第2表 様式変更対応<br>・「奥行価格補正率表」改正対応<br>・「地積規模の大きな宅地の評価」の適用要件チェックシート<br>追加<br>【 取引相場のない株式の評価明細書 】<br>新株予約権付社債が「株式及び出資」に加わったこと<br>による、「株式等」の表記変更に対応 |
| 1230       | 分析試算表                    | V-1.03 | 「前期比較経営分析表」の集計に仕掛品を加え、機能<br>更新しました                                                                                                    |

# [1000] プログラムの更新作業

F10

### ● 操作方法

- ①「平成30年度相続税申告書・財産評価 更新 18.08」と書かれているCD-Rを用意します。
- F10 データ変換のメニューを呼び出します。

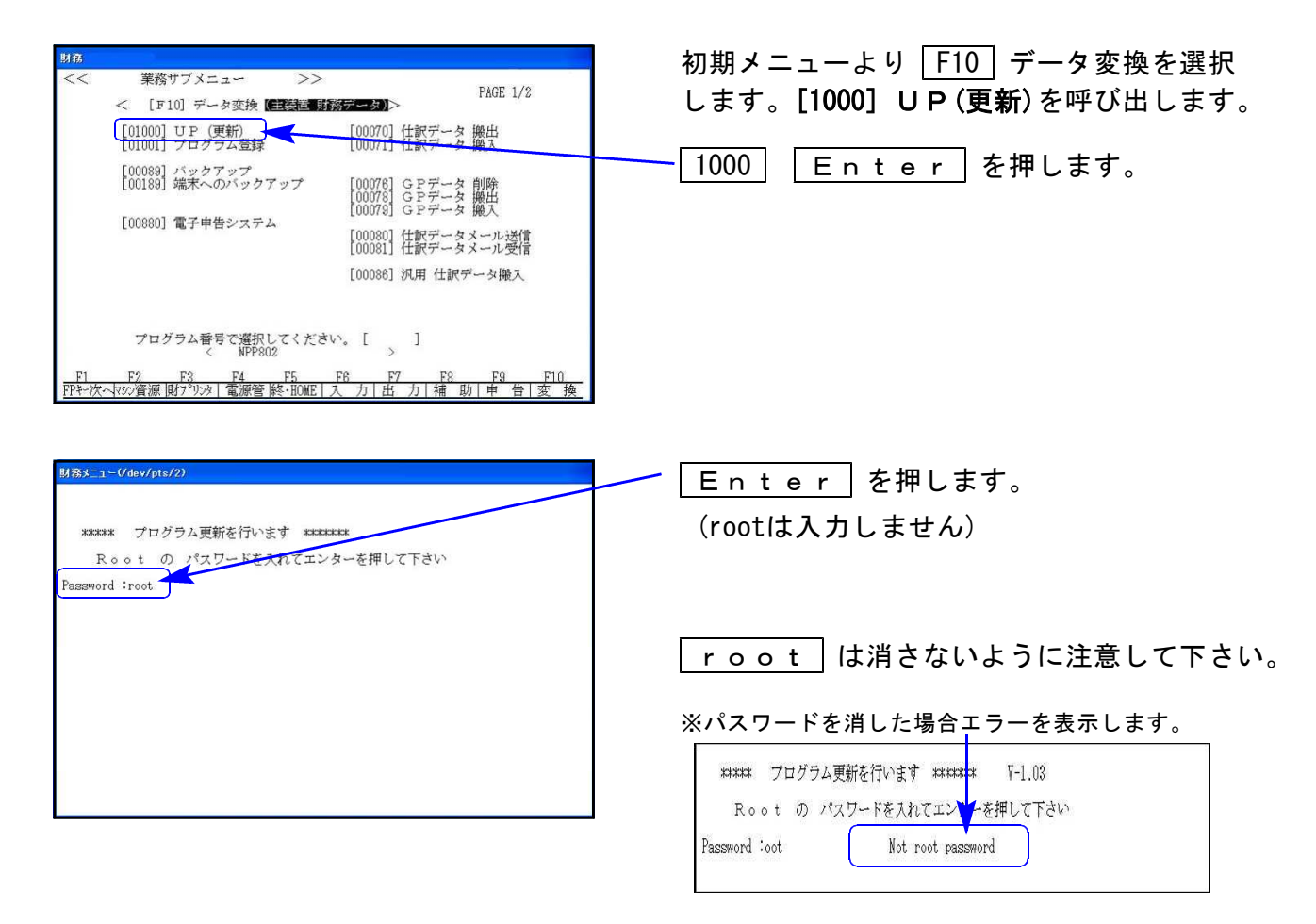

### ③ 左図の画面を表示します。

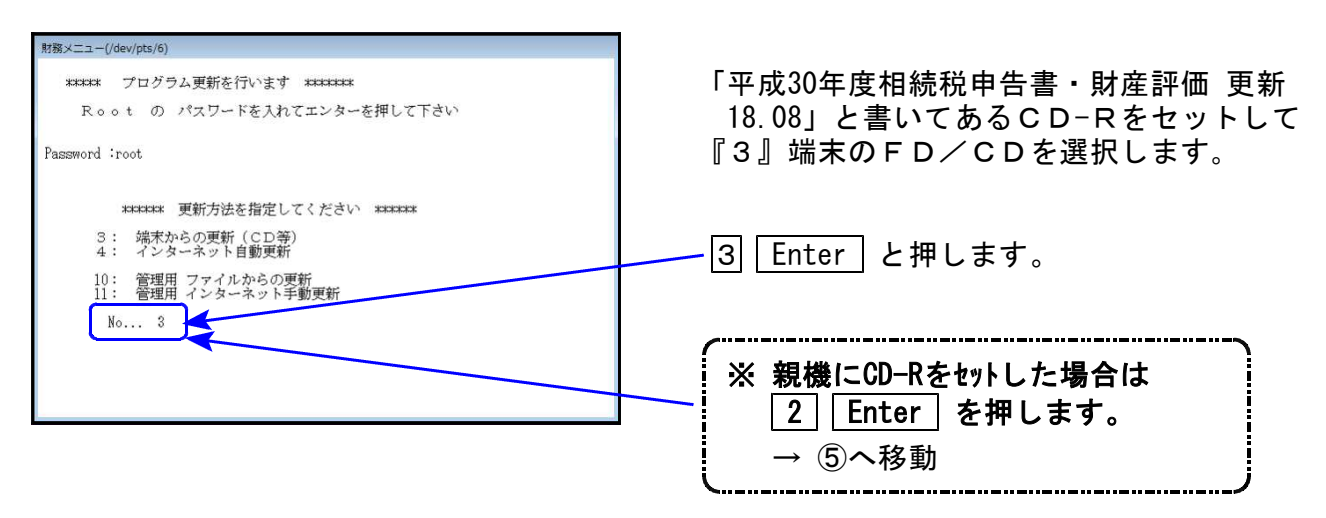

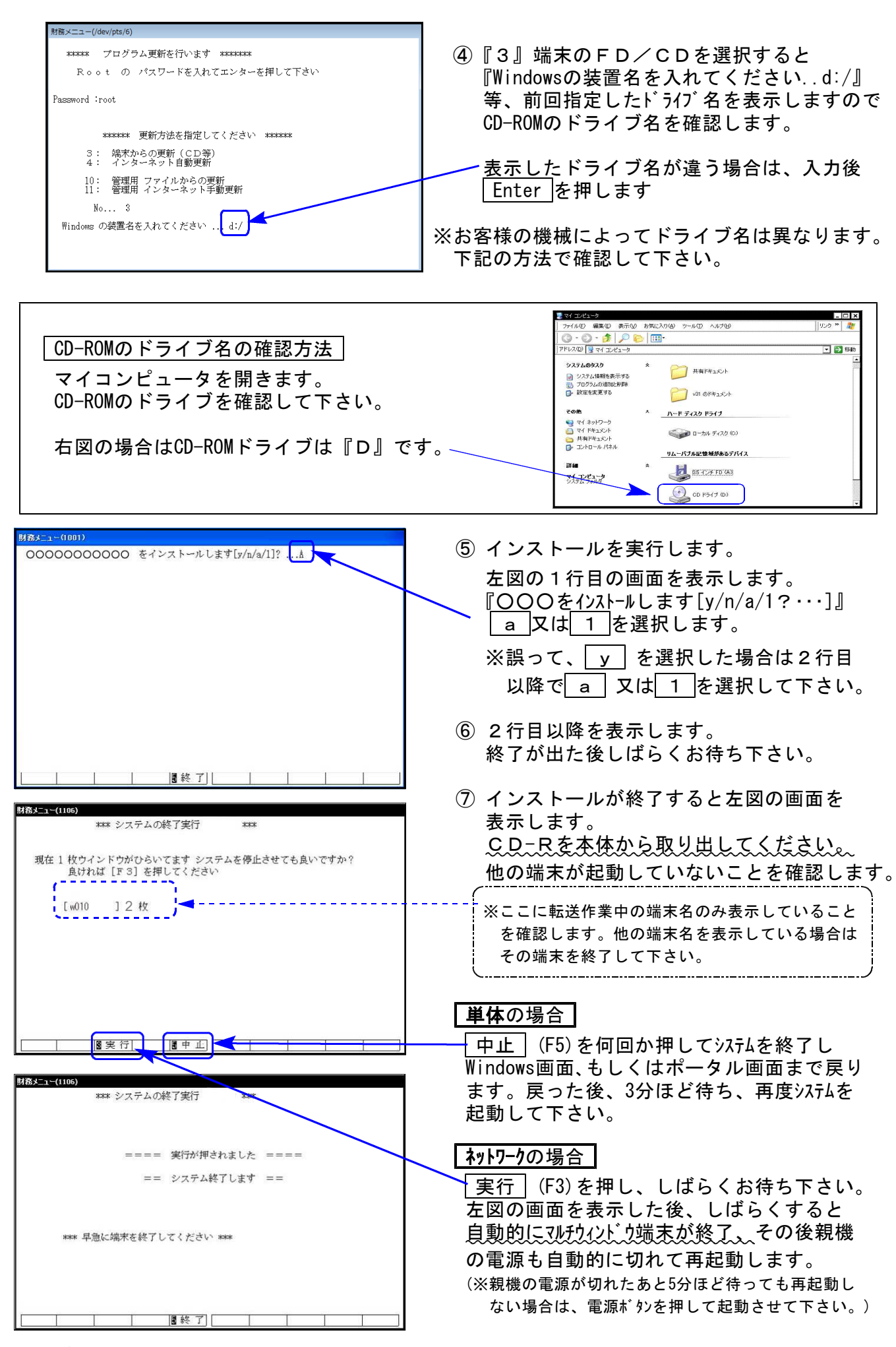

※親機を複数台持っている場合は、本CD-Rにて更新作業を同様に行って下さい。

# 相続税申告書プログラム 更新内容

《 以下の申告書の変更に対応しました 》

第1表、第1表(続)、第4表の2、第8表、第13表、第14表、第15表、第15表(続) 修正第1表、修正第1表(続)

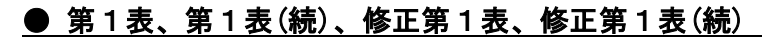

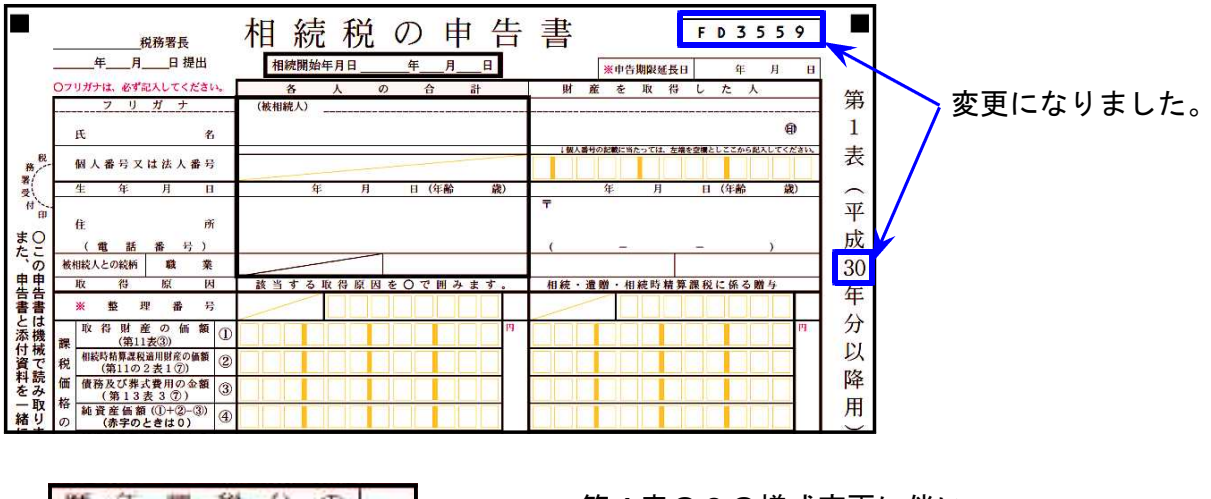

暦 年 課 税 分 の 9 税 額 控 論 額 (第4表の2等) 第4表の2の様式変更に伴い、 [12]欄の項目表示が変更となりました。

「特例株式等納税猶予税額[25]」が追加となりました。

| 徦 | 株式等納税猶予 <mark>税額</mark><br>(第8の2表2A                                    | 24  | 0.0 | 0.0 |
|---|------------------------------------------------------------------------|-----|-----|-----|
| 0 | 特例株式等納税猶予税額<br>(第8の2の2表2A)                                             | 25  | 0 0 | 0 0 |
| 計 | 山林納税猶予税額<br>(第8の3表2®)                                                  | 26  | 0.0 | 0 0 |
| 算 | 医療法人持分納税猶予税額<br>(第8の4表2A)                                              | 27) | 0 0 | 00  |
|   | <ul> <li>申 告</li> <li>申告期限までに</li> <li>納税額</li> <li>納付すべき税額</li> </ul> | 28  | 0 0 | 00  |
|   | (@-@-@)<br>(-@-@-@) 還付される税額                                            | 29  |     |     |

● 第4表の2

前々々年分が前年分・前々年分と同じ様式になり、「特例贈与財産」の項目が増えました。

|                                                          | 贈与税の申告書の提出先                                                             | - 2-                                          | 税務署 | 税務署 | 税務署 |  |  |  |  |  |
|----------------------------------------------------------|-------------------------------------------------------------------------|-----------------------------------------------|-----|-----|-----|--|--|--|--|--|
| 被相続人;                                                    | から暦年課税に係る贈与によって租税特別措置法第                                                 | <b>暮70条の2の5第1項の規定の適用を受ける財産(特例贈与財産)を取得した場合</b> |     |     |     |  |  |  |  |  |
| 相続開始の                                                    | の年の前々々年中に暦年課税に係る贈与によって<br>特例贈与財産の価額の合計額                                 | Ø                                             | 円   | н   | h   |  |  |  |  |  |
| <ul> <li>他のうち相</li> <li>課税に係る</li> <li>(贈与税額)</li> </ul> | 統開始の日から遡って3年前の日以後に被相続人から唐年<br>贈与によって取得した特例贈与財産の価額の合計額<br>(の計算の基礎となった価額) | 18                                            |     |     |     |  |  |  |  |  |
| その年分                                                     | の暦年課税分の贈与税額(裏面の「2」参照)                                                   | 19                                            |     |     |     |  |  |  |  |  |
|                                                          | 控除を受ける贈与税額(特例贈与財産分)<br>(⑬×⑬÷⑰)                                          | 0                                             |     |     |     |  |  |  |  |  |
| 被相続人;                                                    | 被相続人から暦年課税に係る贈与によって租税特別措置法第70条の2の5第1項の規定の適用を受けない財産(一般贈与財産)を取得した場合       |                                               |     |     |     |  |  |  |  |  |
| 相続開始の<br>一般贈与財                                           | )年の前々々年中に暦年課税に係る贈与によって取得した<br>産の価額の合計額(贈与税の配偶者控除後の金額)                   | 2                                             | 円   | н   | h   |  |  |  |  |  |
| <ul><li> つのうち相 課税に係る (贈与税額) </li></ul>                   | 統開始の日から遡って3年前の日以後に被相続人から暦年<br>贈与によって取得した一般贈与財産の価額の合計額<br>の計算の基礎となった価額)  | 2                                             |     |     |     |  |  |  |  |  |
| その年分                                                     | の暦年課税分の贈与税額(裏面の「3」参照)                                                   | 3                                             |     |     |     |  |  |  |  |  |
|                                                          | 地路大恐汗ス腑と恐怖(一卵腑と肝寒八)                                                     | 0                                             |     |     |     |  |  |  |  |  |
|                                                          | /空脉を支ける暗子代码(一板暗子角座方)<br>(図×図÷図)                                         | 20                                            |     |     |     |  |  |  |  |  |

### ● 第8表、第13表、第14表

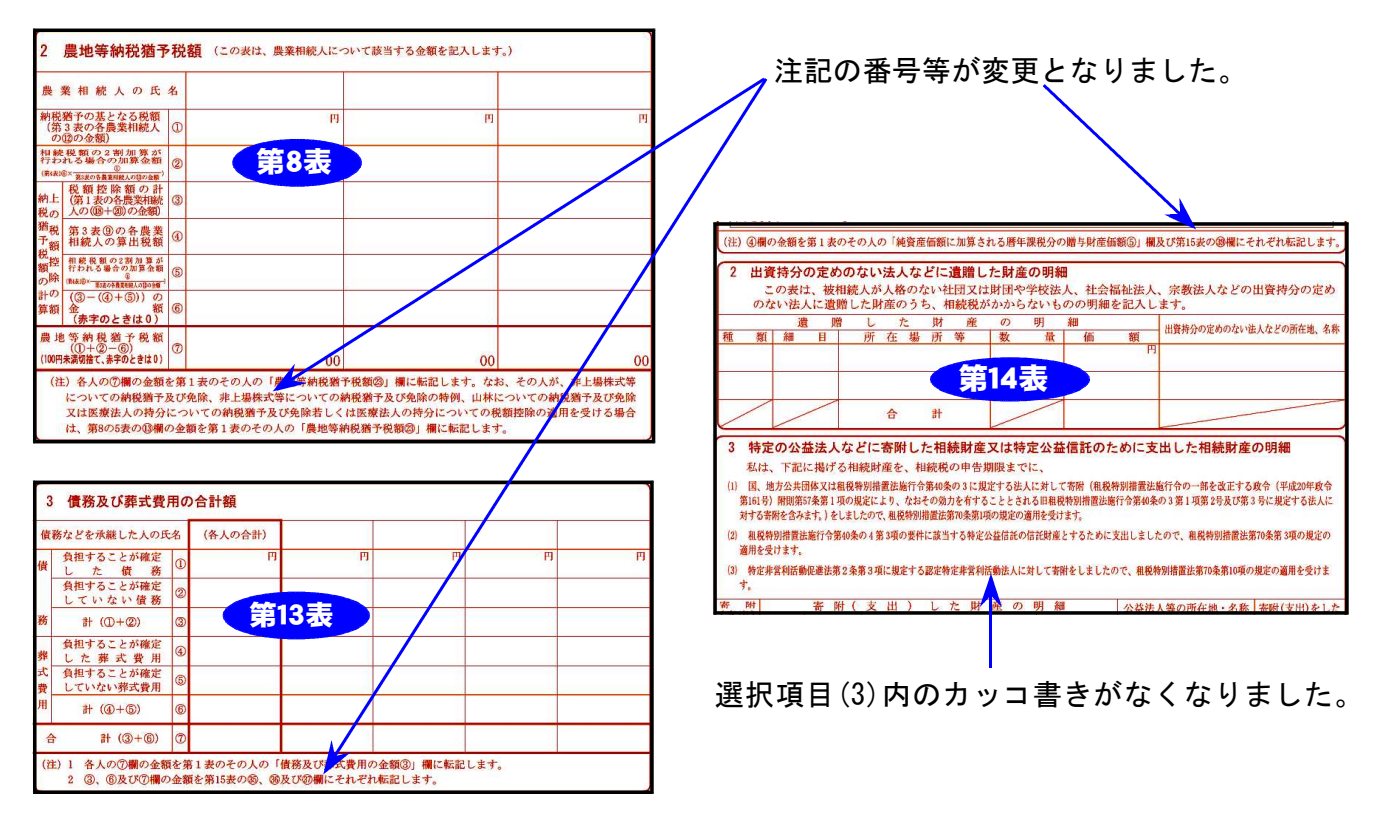

### ● 第15表、第15表(続)

「被相続人」欄が左に移動しました。

| 86    | 100 March 100 March 100 Ma | *            |       | (氏名)        |
|-------|----------------------------------------------------------------------------------------------------|--------------|-------|-------------|
| 慣題    | 細目                                                                                                    | 胃            | 各人の合計 |             |
| *     | 整理番                                                                                                    | 3            | 被相続人  | 第 / 変更になりまし |
| ŧ     | Ш                                                                                                    | 1            |       | 15          |
| 地(土   | 畑                                                                                                    | 2            |       | 表           |
| 地の上   | 宅                                                                                                    | <u>b</u> (3) |       |             |
| 上に存   | th a                                                                                                    | * ④          |       | 平           |
| する振   | その他の土                                                                                                    | 1            |       |             |
| 他利を   | ät                                                                                                    | 6            |       | 30          |
| 含みす   | ⑥のう 通 常 価 !                                                                                                    | 1            |       | 年           |
| (す。)  | ち特例農業投資価                                                                                                    | 8 (8)        |       | 分           |
| 家     | 屋、構築                                                                                                    | 5 9          |       | 以           |
| **    | 機械、器具、農耕具、                                                                                                    | . (0         |       | 降           |
| ≠業 (曲 | 市品、製品、半製品、 原材料、農産物                                                                                                    | ş (1)        |       | 用<br>用      |

「特例株式等納税猶予対象の株式等の価額[33][34]」が追加となりました。

| (6)<br>の | のうち株式等納税猶予対象<br>株式等の価額の80%の額 | 31       |  |
|----------|------------------------------|----------|--|
| ()<br>0  | のうち株式等納税猶予対象<br>株式等の価額の80%の額 | <b>3</b> |  |
| 06<br>対  | のうち特例株式等納税猶予<br>象の株式等の価額     | 3        |  |
| 团対       | のうち特例株式等納税猶予<br>象の株式等の価額     | <b>3</b> |  |
| 債        | <b>債</b> 務                   | 35       |  |
| 務        | 弊式費用                         | <b>6</b> |  |
| 等        | 合計(窗+窗)                      | 37       |  |

# 財産評価プログラム 更新内容

《平成30年改正により、以下の表に対応しました》

『土地及び土地の上に存する権利の評価明細書』、及び『取引相場のない株式の評価明細書』の各表

#### ● 土地及び土地の上に存する権利の評価明細書

「広大地の評価」が廃止、「地積規模の大きな宅地の評価」新設となり、(第1表)(第2表)の様式 が変更になりました。

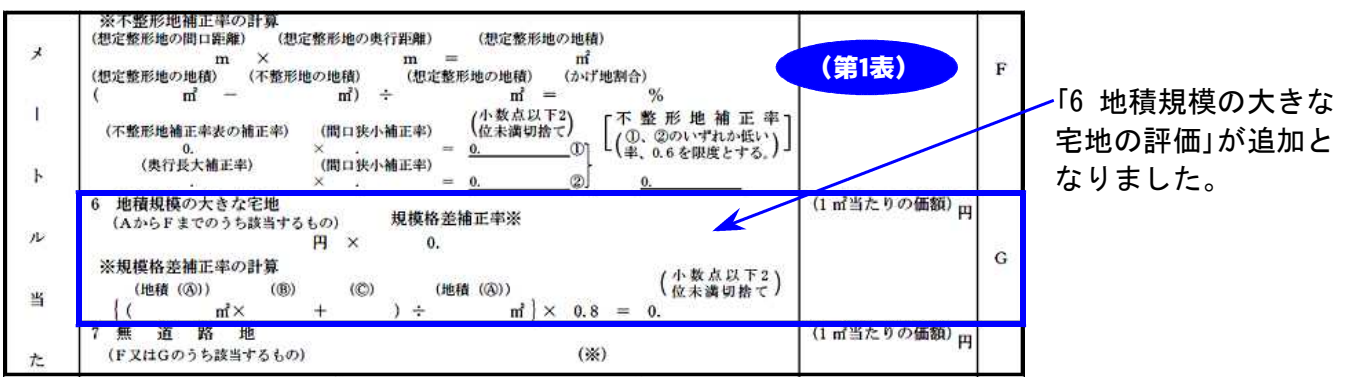

④ 規模格差補正率を算定する際の表 三大都市圏に所在する宅地 1

地区区分

地積加

5,000 . ....

500以上1,000未満

1,000 // 3,000 //

3.000 # 5.000 #

記号

### ロ 三大都市圏以外の地域に所在する宅地

| 普通8葉<br>普 通 | ·併用住宅<br>住 宅 | (CZZMH            | 普通研菜<br>普 通 | ·併用住宅<br>住 宅 |
|-------------|--------------|-------------------|-------------|--------------|
| ®           | 0            | 地積加               | B           | Ô            |
| 0.95        | 25           | 1,000以上3,000未満    | 0, 90       | 100          |
| 0.90        | 75           | 3,000 // 5,000 // | 0.85        | 250          |
| 0.85        | 225          | 5,000 "           | 0.80        | 500          |
| 0.80        | 475          |                   |             |              |

「規模格差補正率を算定する際の表」 をプログラム内に追加しました。

| 地XIX分<br>鉄酒難m           | ビル街  | 高度商業  | 繁華街  | 普通商業・<br>併用住宅 | 普通住宅  | 中小工場  | 大工場   |                   |
|-------------------------|------|-------|------|---------------|-------|-------|-------|-------------------|
| 4未満                     | 0.80 | 0,90  | 0.90 | 0.90          | 0.90  | 0.85  | 0.85  | ]                 |
| 4以上 6未満                 |      | 0.92  | 0.92 | 0.92          | 0.92  | 0.90  | 0.90  |                   |
| 6 " 8 "                 | 0.84 | 0.94  | 0.95 | 0.95          | 0.95  | 0.93  | 0.93  |                   |
| 8 " 10 "                | 0.88 | 0.96  | 0.97 | 0.97          | 0.97  | 0.95  | 0.95  |                   |
| 10 " 12 "               | 0.90 | 0.98  | 0.99 | 0,99          | 1.00  | 0.96  | 0.96  |                   |
| 12 " 14 "               | 0.91 | 0.99  | 1.00 | 1.00          |       | 0.97  | 0.97  |                   |
| 14 " 16 "               | 0.92 | 1.00  |      |               |       | 0,98  | 0, 98 |                   |
| 16 " 20 "               | 0.93 |       |      |               |       | 0.99  | 0.99  |                   |
| 20 " 24 "               | 0.94 |       |      |               | , i   | 1.00  | 1.00  |                   |
| 24 " 28 "               | 0.95 |       |      |               | 0.97  |       |       | ↓ 普通住宅地区 │ になりまし1 |
| 28 // 32 //             | 0.96 |       | 0.98 |               | 0.95  |       |       |                   |
| 32 // 36 //             | 0.97 |       | 0.96 | 0.97          | 0.93  |       |       |                   |
| 36 // 40 //             | 0.98 |       | 0.91 | 0, 95         | 0.92  |       |       |                   |
| 40 " 44 "               | 0,99 |       | 0.92 | 0.93          | 0, 91 |       |       |                   |
| 44 " 48 "               | 1.00 |       | 0.90 | 0.91          | 0, 90 |       |       |                   |
| 48 / 52 //              |      | 0, 99 | 0.88 | 0.89          | 0.89  |       |       |                   |
| 52 // 56 //             |      | 0.98  | 0.87 | 0.88          | 0.88  |       |       |                   |
| 56 // 60 //             |      | 0.97  | 0.86 | 0.87          | 0.87  |       |       |                   |
| 60 // 64 //             |      | 0.96  | 0.85 | 0.86          | 0.86  | 0.99  |       |                   |
| 64 / 68 //              |      | 0.95  | 0.84 | 0.85          | 0.85  | 0.98  |       |                   |
| 68 // 72 //             |      | 0.94  | 0.83 | 0.84          | 0.84  | 0.97  |       |                   |
| 72 # 76 #               |      | 0.93  | 0.82 | 0.83          | 0.83  | 0, 96 |       |                   |
| 76 " <mark>8</mark> 0 " |      | 0,92  | 0.81 | 0.82          |       |       | 6     |                   |
| 80 // 84 //             |      | 0.90  | 0.80 | 0.81          | 0.82  | 0.93  |       |                   |
| 84 " 88 "               |      | 0.88  |      | 0.80          |       |       |       |                   |
| 88 # 9 <mark>2</mark> # |      | 0.86  |      |               | 0.81  | 0.90  |       |                   |
| 92 " 96 "               | 0,99 | 0.84  |      |               |       |       |       |                   |
| 96 // 100 //            | 0.97 | 0.82  |      |               | e 13  |       |       |                   |
| 100 //                  | 0.96 | 0.80  |      |               | 0.80  |       |       |                   |

「広大地の評価」が廃止となりました。

| 土地及び土地の上に存する権利の評価明細書(第2                                                                  | 表)                                   |                  |
|------------------------------------------------------------------------------------------|--------------------------------------|------------------|
| ゼットパックを (自用地の評価額)<br>必要とす 円 ー ( 円 × <u>m</u> × 0.7 )<br>る宅地の評価額 m <sup>2</sup>           | •••••••••••••••••••••••••••••••••••• | M<br>M<br>二      |
| 都市計画道路<br>予定地の区域<br>内にある宅地<br>の評価額<br>(自用地の評価額) (補正率) (第2表)                              | (自用地の評価額)<br>円                       | 一<br>N 年<br>分    |
| 大の<br>規<br>(正面路線価) (地積) (地積)<br>エ 円 × m <sup>2</sup> × (地積が20万m <sup>2</sup> 以上の場合は0.95) | <b>H</b><br>NG 1                     | 以<br>0<br>用<br>) |
| 14. Oracle 2010 1997 1997 1997 1997 1997 1997 1997 1                                     | m                                    |                  |

「地積規模の大きな宅地の評価」の新設に伴い、「適用要件チェックシート」も作成・印刷ができる よう新規追加しました。

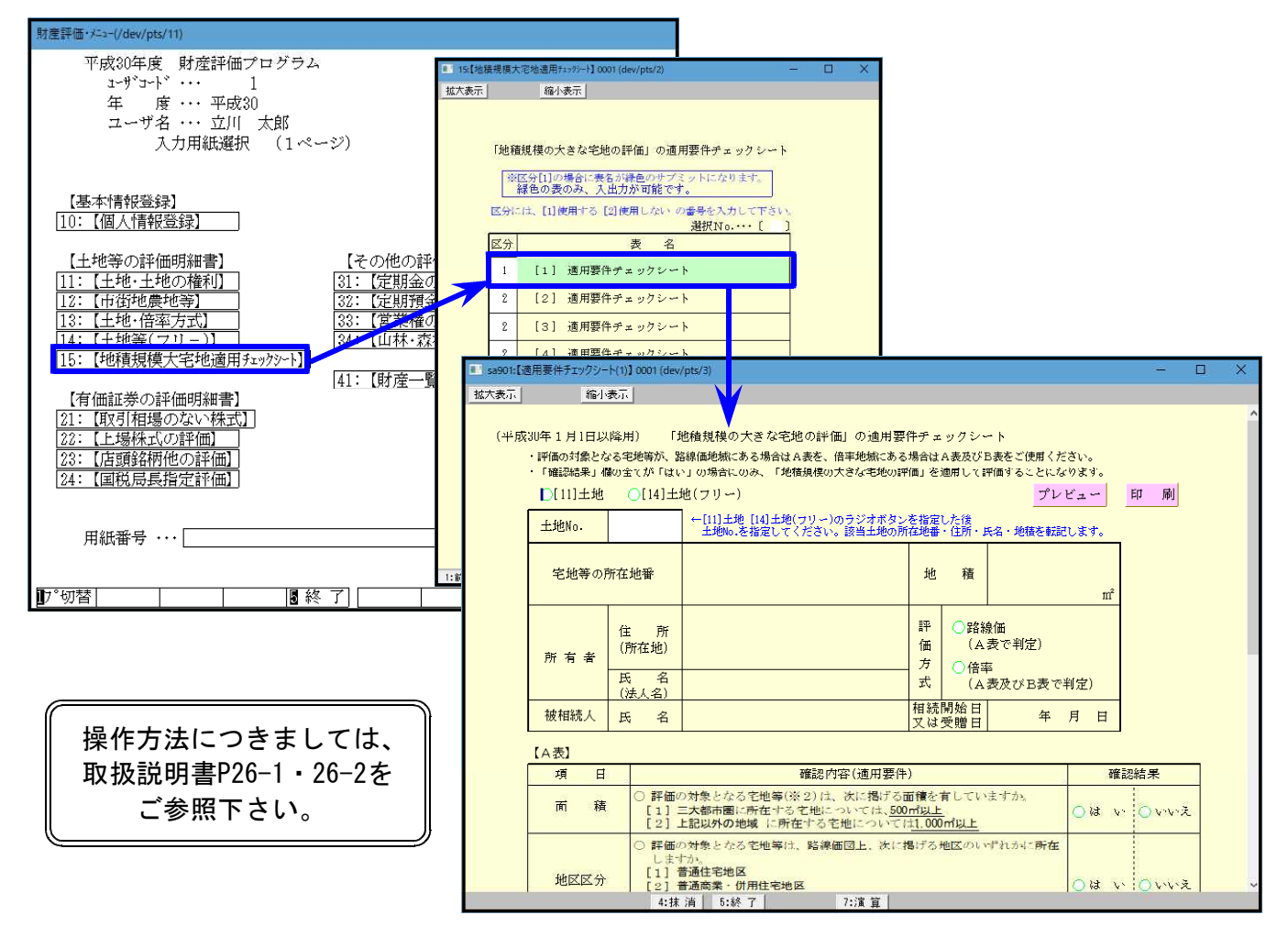

● 取引相場のない株式の評価明細書

第1表~第8表 A明細書右欄外の表示が、「平成三十年一月一日以降用」になりました。

#### |第2表・第5表・第6表・第7表・第8表|

新株予約権付社債を「株式及び出資」に加えることとなり、今まで『株式』または『株式及び出資』 だった表示が、『株式<u>等</u>』に変更となりました。